## 2024 Bookmaker Process – Ascot Racecourse

Bookmaker tickets will only be available by following a specific link each raceday, sent out by us.

1. Specify the **Total Quantity** of bookmakers and assistant tickets combined that you wish to purchase. Example: 1 bookmaker and 2 assistants = Total Quantity of 3

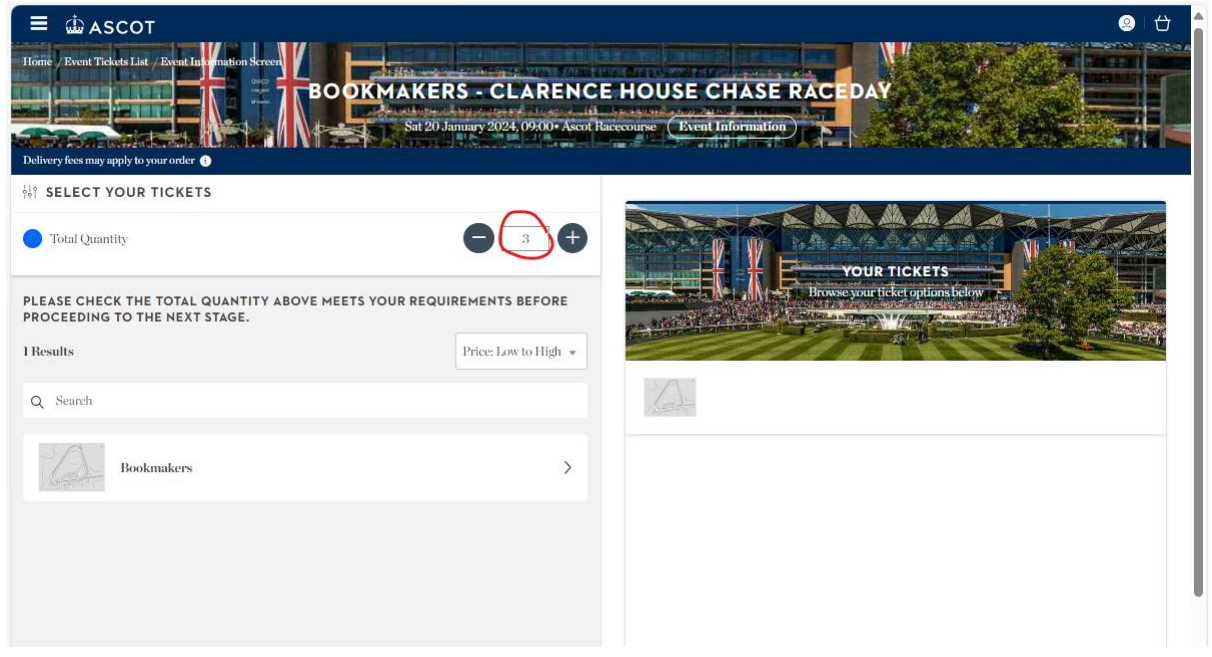

2. Click on the Bookmakers tab below the search bar; this will reveal the ticket types on the right hand side.

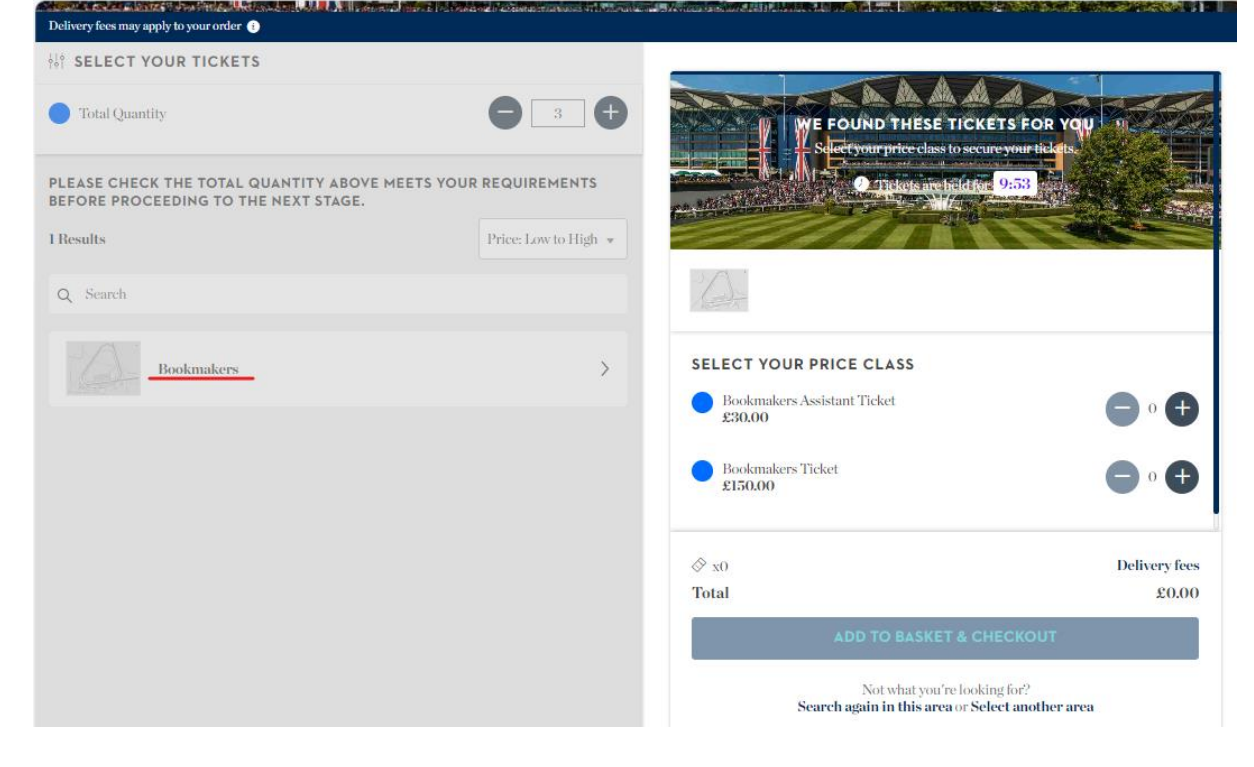

Select the amount of each ticket type you need by clicking the plus signs next to each one. If at this point you decide you want to purchase more/less than originally specified, click Select another area at the bottom of the ticket selection to go back to step 1. Once you have selected your tickets, click Add to Basket & Checkout. Please note, this button will be greyed out until the total number of tickets selected matches the total quantity originally specified.

| Servery lees may apply a your order                                           |                        |                                                           |               |
|-------------------------------------------------------------------------------|------------------------|-----------------------------------------------------------|---------------|
| SELECT YOUR TICKETS                                                           |                        |                                                           |               |
| Total Quantity                                                                |                        | WE FOUND THESE TICKET<br>Subertyour price class to secure | S FOR YOU S   |
| LEASE CHECK THE TOTAL QUANTITY ABOVE M<br>EFORE PROCEEDING TO THE NEXT STAGE. | EETS YOUR REQUIREMENTS | 2 Dickste are hiddbar 8                                   | :02           |
| Results                                                                       | Price: Low to High 💌   |                                                           |               |
| Q Search                                                                      |                        | 1 A                                                       |               |
| Bookmakers                                                                    | >                      | SELECT YOUR PRICE CLASS                                   | $\bigcap$     |
|                                                                               |                        | Bookmakers Assistant Ticket<br>£30.00                     |               |
|                                                                               |                        | Bookmakers Ticket<br>£150.00                              |               |
|                                                                               |                        | ◊ x3                                                      | Delivery fees |
|                                                                               |                        | Total                                                     | £210.00       |
|                                                                               |                        | ADD TO BASKET & CHE                                       | скоит         |
|                                                                               |                        | Not what you're looking                                   | for?          |

4. Scroll to the bottom of the basket page and click Proceed to Checkout

| Ascot.com          |                                                    |                    |     |
|--------------------|----------------------------------------------------|--------------------|-----|
|                    | 面 Remove Ticket                                    | £150.00            |     |
|                    |                                                    | Subtotal: £210.00  |     |
|                    |                                                    |                    | i.  |
| Have a pron        | notional code?                                     |                    |     |
| Enter code         | АРРІ                                               | X                  |     |
|                    |                                                    |                    |     |
|                    |                                                    |                    |     |
| * Total does not i | include delivery fees if applicable. More details. | £210.              | 00~ |
| < Continue sl      | hopping                                            | PROCEED TO CHECKOU | л   |
|                    |                                                    |                    |     |

5. You will be prompted to **login to your account** (or register if this is the first time you are booking on Ticketmaster for Ascot Racecourse).

6. Please select the number of **RBC Fees** needed. If you are just buying additional assistant badges, please select "I've already paid my RBC Fee"

| ☆ 3 items - £210.00 ×                 |        |
|---------------------------------------|--------|
| How would you like to pay             | ?      |
| <ul> <li>Debit/Credit card</li> </ul> |        |
| Order Summary                         |        |
| Racecourse Betting Compliance Fee:    |        |
| Please Select                         |        |
| 1 RBC Fee<br>2 RBC Fees<br>3 RBC Fees |        |
| 4 RBC Fees<br>5 RBC Fees              |        |
| 6 RBC Fees                            | No Fee |
| Ve already paid my RBC Fee            |        |

7. Please select the **Marketing Fee** needed. If this has already been paid for the season, then choose "I've already paid my Jumps/Flat Marketing Fee" from the dropdown.

| w ortens 221000 ·                            |         |
|----------------------------------------------|---------|
| How would you like to pay?                   |         |
| O Debit/Credit card                          |         |
| Order Summary                                |         |
| Racecourse Betting Compliance Fee:           |         |
| 1 RBC Fee 🗸                                  | £60.00  |
| Bookmakers Marketing Fee:                    |         |
| I've already paid my Jumps Marketing Fee 🗸 🗸 | No Fee  |
| Swing Badge Fulfillment:                     | No Fee  |
| Total:                                       | £270.00 |

8. Select a payment type. Once you click Debit/Credit card, you will need to choose a card type, and enter the card details:

|   | $ \oplus 3 \text{ items} - \pounds 210.00  \checkmark $                |
|---|------------------------------------------------------------------------|
|   | How would you like to pay?                                             |
| ۲ | Debit/Credit card                                                      |
|   | Card Type                                                              |
|   | MasterCard 🗸                                                           |
|   | American Express<br>Maestro<br>MasterCard<br>Visa Credit<br>Visa Debit |
|   | Card Number*                                                           |
|   |                                                                        |
|   | Start Date                                                             |
|   | MM • YYYY •                                                            |
|   | End Date*                                                              |
|   | MM • YYYY •                                                            |
|   | Security Number (CVV2)*                                                |
|   | <b>A</b> • <i>r</i> = - <i>r</i>                                       |

9. Click the **Review Order** button at the bottom of the page. Review the order, detailing everything that has been added to the basket and the total to pay. Check the box to agree to the Terms and Conditions, then **Complete Purchase**.

| Swing Badge Fulfillment                                                                                                    | No Fee                                                                                                    |
|----------------------------------------------------------------------------------------------------|----------------------------------------------------------------------------------------------------|
| Total to pay:                                                                                                    | £270.00                                                                                                    |
| Payments<br>Method: Paying by Card<br>You have opted to pay for this purchase using the card number ending in<br>automatically debited.                                                                                                    | 4720, the amount of £270,00 will be                                                                                                    |
| Terms & Conditions                                                                                                    |                                                                                                    |
| Please also acknowledge that you agree to the Terms & Conditions of s                                                                                                    | ale.                                                                                                    |
|                                                                                                    |                                                                                                    |
| Please note: By clicking Complete Purchase, your booking will be submitted and your<br>Your contract with us starts once [we've confirmed your purchase/your payment has<br>the completion of the event for which you purchased the ticket(s).                                                                                                    | payment will be processed.<br>been processed] and expires immediately after                                                                                                    |
| Please note: By clicking Complete Purchase, your booking will be submitted and your<br>Your contract with us starts once [we've confirmed your purchase/your payment has l<br>the completion of the event for which you purchased the ticket(s).<br>By clicking "Complete Purchase" you agree to our Terms and Conditions and to the E<br>other means about information that may interest you. Please also note: Tickets canno<br>as provided in our Terms and Conditions; We may cancel any order(s) in excess of the<br>subject to account approval and billing address verification. | payment will be processed.<br>been processed] and expires immediately after<br>went Partner(s) contacting you by email or<br>the exchanged or refunded after purchase, save<br>ticket limit without notice. And All orders are |

10. A confirmation email should be sent immediately on completion of the booking. Swing badges will be available for collection on the day.